## A. Hoe teken ik een document digitaal met Acrobat Reader?

Tip: Zorg dat je beschikt over ten minste Acrobat Reader 6 of Acrobat Reader DC. opmerking: deze handleiding werd gemaakt met de Engelse versie van Acrobat Reader voor macOS. De screenshots kunnen verschillen van de Windows-versie.

| 1. Open | het bestand | dat je digitaa | l wil tekenen | en klik op | "More tools". |
|---------|-------------|----------------|---------------|------------|---------------|
|         |             |                |               |            |               |

|     | •                        |                          |                       |                              |                                         |                         |                        |                     | a toe                    | etreding              | gsoveree                  | enkom              | sttest              | .pdf                       |               |   |                           |       |            |         |                  |       |   |
|-----|--------------------------|--------------------------|-----------------------|------------------------------|-----------------------------------------|-------------------------|------------------------|---------------------|--------------------------|-----------------------|---------------------------|--------------------|---------------------|----------------------------|---------------|---|---------------------------|-------|------------|---------|------------------|-------|---|
| Ho  | me                       | Toole                    |                       | toetro                       | dinasa                                  | voree                   | ×                      |                     |                          |                       |                           |                    |                     |                            |               |   |                           |       | $\bigcirc$ |         | e                | an le |   |
| 110 | me                       | 10013                    |                       | toetre                       | ungso                                   | veree                   |                        |                     |                          |                       |                           |                    |                     |                            |               |   |                           |       | 0          | -       | 01               | yn n  | ' |
| ₿   | $\overleftrightarrow$    | ጥ                        | ۲                     | $\bowtie$                    | ୍                                       |                         |                        | 1                   | / 1                      |                       | k 4                       | 5                  | Θ                   | $\oplus$                   | 80,4%         | • | Ŀ,                        |       |            |         | l <sub>o</sub> s | hare  |   |
|     |                          |                          |                       |                              |                                         |                         |                        |                     |                          |                       |                           |                    |                     |                            |               |   |                           |       |            |         |                  |       |   |
|     |                          |                          |                       |                              |                                         |                         |                        |                     |                          |                       |                           |                    |                     |                            |               |   | 11                        | Sea   | rch 'Cro   | p Pag   | le,              |       |   |
|     | _                        |                          |                       |                              |                                         |                         |                        |                     |                          |                       |                           |                    |                     |                            |               |   |                           |       |            |         |                  |       |   |
|     |                          | LU                       | nive                  | rsiteit                      |                                         |                         |                        |                     |                          |                       | Toetre                    | eding              | gsov                | ereen                      | komst         |   |                           | Po    | Expor      | t PDF   | =                | `     | ~ |
|     | U                        | A                        | ntwe                  | erpen                        |                                         |                         |                        |                     |                          |                       | Aca                       | adem               | iejaa               | ar 2020                    | )-2021        |   |                           |       |            |         |                  |       |   |
|     | Vak voorbeho             | uden voor de             | administratio         |                              |                                         |                         |                        |                     | 0.014                    |                       |                           |                    |                     |                            |               |   |                           | Ľò    | Create     | PDP     |                  | `     | 1 |
|     | VVV                      | BA                       |                       | CI                           | DAI                                     | OM VW                   |                        |                     | OPM                      |                       |                           |                    |                     | and street of              | -             |   |                           |       |            |         |                  |       |   |
|     |                          |                          |                       |                              |                                         |                         |                        |                     |                          |                       |                           |                    |                     |                            |               |   |                           |       | Edit P     | DF      |                  |       |   |
|     | 1. PERS                  | OONSG                    | GEGEV                 | ENS                          |                                         |                         |                        |                     |                          |                       |                           |                    |                     |                            |               |   |                           |       | Comn       | nent    |                  |       |   |
|     | Femiliana                |                          |                       |                              |                                         |                         |                        |                     | Cabaarta                 | land                  |                           |                    |                     |                            |               |   |                           |       |            |         |                  |       |   |
|     | Eerste vo                | omaam:                   | - 18                  |                              |                                         |                         |                        |                     | Geslacht                 | siano.                | 100                       |                    |                     |                            |               |   |                           | B, Ì  | Comb       | ine F   | iles             |       |   |
|     | Andere vi<br>Geboorte    | datum:                   |                       | 100                          |                                         |                         |                        |                     | Nationali                | teit:                 | -                         | eneret.            |                     |                            | 01            |   |                           |       |            |         |                  |       |   |
|     | Geboorte                 | plaats:                  |                       |                              | _                                       |                         |                        |                     | Rijksregi                | sternumm              | ier:                      |                    |                     |                            |               |   |                           | Ĕ0    | Organ      | ize P   | ages             |       |   |
|     | 2. JE IN                 | SCHRIJ                   | VING(E                | N) VOOR                      | HET A                                   | CADEM                   | IEJAAF                 | R 2020              | -2021                    |                       |                           |                    |                     |                            |               |   |                           |       |            |         |                  |       |   |
|     | Contrac                  | t                        |                       | Graad                        |                                         |                         | Opleidi                | ng                  |                          |                       | Afstude                   | errichtin          | g                   |                            |               |   |                           |       | Redad      | rt      |                  |       |   |
|     | Diploma                  | contract                 |                       | Bachelor (ac                 | ademisch                                | 1)                      | Ba proc                | fuctont             | vikkeling                |                       | Bachel                    | or in de j         | producto            | intwikkeling               |               |   |                           |       | Dreter     |         |                  |       |   |
|     | Vak voorbeho<br>Contract | Graa                     | d administrat         | Opleiding                    |                                         |                         | Afstu                  | deerric             | hting                    |                       | Akkoo                     | ard                |                     |                            |               |   |                           | U     | Protec     | π       |                  |       |   |
|     |                          |                          |                       |                              |                                         |                         |                        |                     |                          |                       |                           |                    |                     |                            |               |   |                           | S.F.s | Comp       | ress    | PDF              |       |   |
|     |                          |                          |                       |                              |                                         |                         |                        |                     |                          |                       |                           |                    |                     |                            |               |   |                           | -     |            |         |                  |       |   |
|     | 3. STUD                  | IEVERL                   | EDEN                  |                              | 202                                     |                         |                        | -                   | Counts inc               | at all shows a        | ( h                       |                    |                     |                            |               |   |                           | Cu    | Fill & S   | Sign    |                  |       |   |
|     | Diploma                  | ecundair (               | aamse u               | niversiteit .                | 202                                     | 0                       |                        |                     | cerste insi              | chillying             | /laamse no                | geschoo            |                     |                            |               |   |                           |       |            |         |                  |       |   |
|     | Studieja                 | ar                       |                       | Studierichtin                | g                                       |                         |                        |                     | Naam v                   | an de ins             | telling                   | Land               |                     | Datum D                    | iploma        |   |                           | ×le   | Adobe      | e Sigi  | n                |       |   |
| •   | 2019                     |                          |                       | THE OWNER                    |                                         |                         |                        |                     | Dedice:                  | 1.000                 |                           | Teste              | rine i              | 30/                        | 06/2020       |   | P                         |       |            |         |                  |       |   |
|     | 4 1/4 101                |                          |                       |                              |                                         |                         |                        | _                   |                          |                       |                           | _                  | _                   |                            |               |   |                           | Lþ    | Send       | for C   | omm              | ents  |   |
|     | 4. VARI                  | A<br>Studietoela         | ae voria              | schooliaar/a                 | cademiei                                | aar? r                  | iet van to             | epassi              | 10                       |                       |                           |                    |                     |                            |               | 1 |                           | R     | Moro       | Toolo   |                  |       |   |
|     | • •                      | JAntwerpe                | n Plus Pa             | as? Ja                       | ,                                       |                         |                        |                     |                          |                       |                           |                    |                     |                            |               |   | $\boldsymbol{\mathbb{S}}$ | / *0  | wore       | 10015   |                  |       |   |
|     | Ondergete<br>studietraje | kende ve                 | opleidin              | at de opgeg<br>ng zoals om   | even info                               | in de stu               | lledig en<br>liegids e | correc<br>n verk    | t is. Onde<br>aart kenn  | is te heb             | ide gaat ak<br>ben genom  | koord m<br>ien van | et de b<br>de tarie | epalingen<br>ven van de    | van het       |   | Ύ.                        |       |            |         |                  |       |   |
|     | bijbehoren               | ien (uanti<br>ide studie | egeld te b            | e/studiegelo<br>betalen. Ond | <ol> <li>Onder<br/>lergeteke</li> </ol> | getekende<br>ende aanv  | ardt dat               | het nie             | t naleven                | van de r              | en van de u<br>eglementer | n van de           | univer              | e leven en<br>siteit of he | het<br>t niet |   |                           |       |            |         |                  |       |   |
|     | reglement                | en.<br>ekende ge         | eft toelat            | ting aan de                  | Universit                               | eit Antwei              | nen om                 | de hier             | boven ver                | melde in              | stelling(en               | ) te cont          | acterer             | om de ge                   | nevens        |   |                           |       |            |         |                  |       |   |
|     | betreffend               | e de onde<br>it Antwer   | erwijsloo<br>pen zond | pbaan te co<br>ler dat dit g | ntrolerer<br>evolgen i                  | n. Deze in<br>kan hebbe | stellinge<br>n voor d  | n krijge<br>e betro | n de toela<br>kken inste | ating om<br>ellingen. | deze inforr               | natie vri          | j te gev            | en aan de                  |               |   |                           |       |            |         |                  |       |   |
|     | Na het afs               | luiten van               | de toetre             | dingsoveree                  | nkomst d                                | ient de stu             | dent via z             | ijn SisA            | selfservic               | e (https://           | sisastudent               | uantwer            | pen.be              | ) zijn studie              | programma     |   |                           |       |            |         |                  |       |   |
|     | Voor waar                | en oprech                | t verklaar            | rd,                          |                                         |                         |                        |                     |                          |                       |                           |                    |                     |                            |               |   |                           |       |            |         |                  |       |   |
|     |                          |                          |                       |                              |                                         |                         |                        |                     |                          |                       |                           |                    |                     |                            |               |   |                           |       |            |         |                  |       |   |
|     | HAND                     | TEKENING                 | 3:                    |                              |                                         |                         | D                      | ATUM:               |                          |                       |                           |                    |                     | 01/04/2                    | 2020          |   |                           |       |            |         |                  |       |   |
|     |                          |                          |                       |                              |                                         |                         |                        |                     |                          |                       |                           |                    |                     |                            |               |   |                           |       |            |         |                  |       |   |
|     |                          |                          |                       |                              |                                         |                         |                        |                     |                          |                       |                           |                    |                     |                            |               |   |                           |       |            |         |                  |       |   |
|     |                          |                          |                       |                              |                                         |                         |                        |                     |                          |                       |                           |                    |                     |                            |               |   |                           |       |            |         |                  |       |   |
|     |                          |                          |                       |                              |                                         |                         |                        |                     |                          |                       |                           |                    |                     |                            |               |   |                           |       |            |         |                  |       |   |
|     |                          |                          |                       |                              |                                         |                         |                        |                     |                          |                       |                           |                    |                     |                            |               |   |                           |       |            |         |                  |       |   |
|     |                          |                          |                       |                              |                                         |                         |                        |                     |                          |                       |                           |                    |                     |                            |               |   |                           | с     | reate, ec  | lit and | sian F           | PDF   |   |
|     |                          |                          |                       |                              |                                         |                         |                        |                     |                          |                       |                           |                    |                     |                            |               |   |                           | 0     | forms &    | agree   | ement            | 5     |   |
|     |                          |                          |                       |                              |                                         |                         |                        |                     |                          |                       |                           |                    |                     |                            |               |   |                           |       |            |         |                  |       |   |
| le. |                          |                          |                       |                              |                                         | _                       |                        |                     |                          |                       |                           |                    |                     |                            |               |   |                           |       | Star       | t Free  | Trial            |       |   |
|     |                          |                          |                       |                              |                                         |                         |                        |                     |                          |                       |                           |                    |                     |                            |               |   |                           |       |            |         |                  |       |   |

2. Bovenaan verschijnt een "Certificates"-taakbalk. Klik op "Digitally sign".

| Home Tools   | toetredingsoveree × |                                                  | ? 🌲 Sign In |
|--------------|---------------------|--------------------------------------------------|-------------|
| 🖹 🕁 🗭 🖶      |                     | 1 / 1 ▶ ⓓ ⊖ ⊕ 103% ▾ 🛤 ▾ …                       | 20 Share    |
| Certificates | 🕢 🖉 Digi            | ally Sign C Time Stamp 🖉 Validate All Signatures | Close       |
|              |                     |                                                  |             |

3. Volg de instructies en teken met je cursor een rechthoek in het document waar je de handtekening wenst te plaatsen.

| Na het afsluiten van de toetredingsovereenkomst dient d<br>vast te leggen. | e student via zijn SisA selfservice (https://sisastudent.uantwerpen.be/) zijn | stuc |
|----------------------------------------------------------------------------|-------------------------------------------------------------------------------|------|
| Voor waar en oprecht verklaard,                                            |                                                                               |      |
|                                                                            |                                                                               |      |
| HANDTEKENING:                                                              | DATUM:                                                                        | 01/0 |

#### 4. Klik op "Configure Digital ID"

| <br>0                       | 0                                                               |                       |                      |   |
|-----------------------------|-----------------------------------------------------------------|-----------------------|----------------------|---|
|                             | Digital ID C                                                    | onfiguration Required |                      |   |
| This signatu<br>Would you I | re field requires a digital signa<br>like to configure one now? | ture identity.        |                      | Ī |
| Help                        |                                                                 | Cancel                | Configure Digital ID | ī |

#### 5. Selecteer "Create a new Digital ID" en klik op "Continue"

| Configure a Digital ID                                                                                                    | for sign | ing       |                                                                                                   | 3 |
|----------------------------------------------------------------------------------------------------|----------|-----------|---------------------------------------------------------------------------------------------------|---|
| A Digital ID is required to create a digital                                                                                                    | Selec    | t the typ | e of Digital ID:                                                                                  |   |
| signature. The most secure<br>Digital ID are issued by<br>trusted Certificate<br>authorities and are based<br>on secure devices like<br>smart card or token. Some | 0        |           | Use a Signature Creation Device<br>Configure a smart card or token connected to your<br>computer  |   |
| You can also create a new<br>Digital ID, but they provide<br>a low level of identity<br>assurance.                                                                | 0        | L         | Use a Digital ID from a file<br>Import an existing Digital ID that you have obtained<br>as a file |   |
|                                                                                                    | •        |           | Create a new Digital ID<br>Create your self-signed Digital ID                                     |   |
|                                                                                                    |          |           | Cancel Continu                                                                                    | е |

## 6. Selecteer "Save to File" en klik op "Continue"

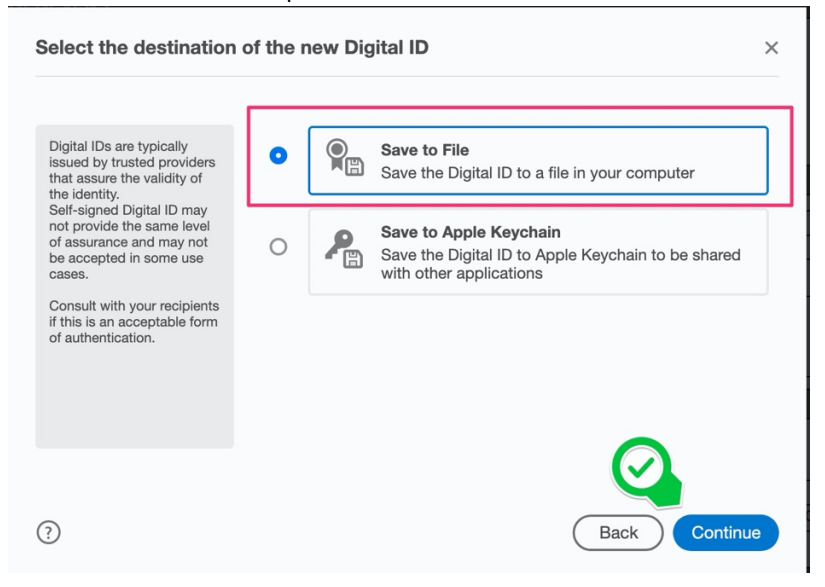

7. Vul je naam, emailadres en land in. Laat "Use Digital ID for " op "Digital Signatures" staan. Klik op "Continue"

| Create a self-signed Di                                         | gital ID            | ×                         |
|-----------------------------------------------------------------|---------------------|---------------------------|
|                                                                 |                     |                           |
| Enter the identity information to be used for                   | Name                | Jan Pieters               |
| creating the self-signed<br>Digital ID.                         | Organizational Unit | Enter Organizational Unit |
| Digital IDs that are self-<br>signed by individuals do          | Organization Name   | Enter Organization Name   |
| that the identity information<br>is valid. For this reason they | Email Address       | jan.pieters@gmail.com     |
| may not be accepted in some use cases.                          | Country/Region      | BE - BELGIUM              |
|                                                                 | Key Algorithm       | 2048-bit RSA 🗸            |
|                                                                 | Use Digital ID for  | Digital Signatures        |
| 3                                                               |                     | Back Continue             |

8. Kies een veilig paswoord voor je Digitale ID (het balkje moet groen worden). Klik op "Save".

| Save the self-signed D                                                                                                    | igital ID to a file                                                                                              |
|----------------------------------------------------------------------------------------------------|----------------------------------------------------------------------------------------------------|
| Add a password to protect<br>the private key of the Digital<br>ID. You will need this<br>password again to use the<br>Digital ID for signing. | Your Digital ID will be saved at the following location :<br>/Users/i/Library/Application Support/Adobe// Browse |
| Save the Digital ID file in a known location so that you can copy or backup it.                                                               | Apply a password to protect the Digital ID:                                                                      |
|                                                                                                    | Confirm the password:                                                                                            |
| 3                                                                                                    | Back Save                                                                                                    |

9.Kies de Digitale ID die je hebt aangemaakt en klik op "Continue".

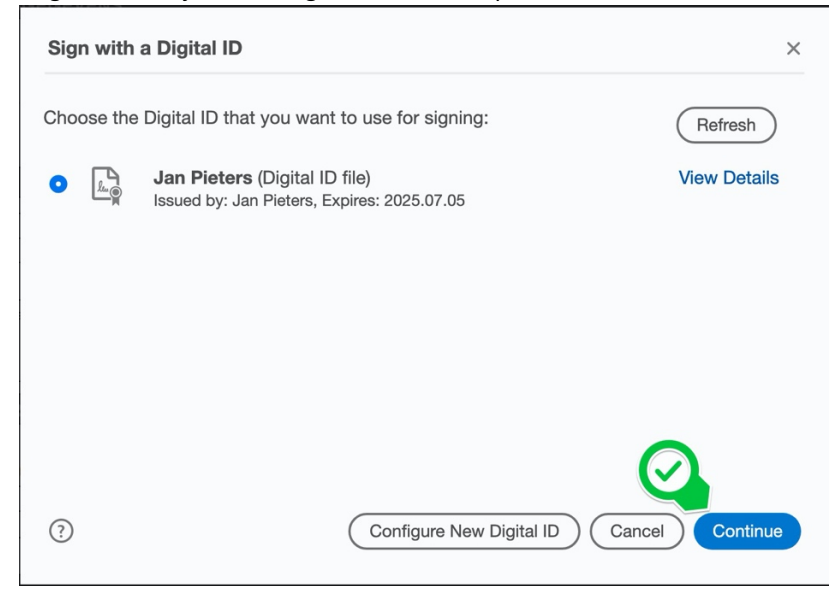

10. Vul opnieuw het paswoord van de Digitale ID in en klik op "Sign"

| Sign as "Ja  | n Pieters"            |                                   | ×                                                      |
|--------------|-----------------------|-----------------------------------|--------------------------------------------------------|
| Appearance   | Standard Text         | ~                                 | Create                                                 |
| Ja<br>Pie    | n<br>eters            | Digita<br>by Ja<br>Date:<br>11:57 | ally signed<br>n Pieters<br>2020.07.05<br>':13 +02'00' |
| Lock docu    | ument after signing   |                                   | View Certificate Details                               |
| Review docur | ment content that may | affect signing                    | Review<br>Back Sign                                    |

11. Bewaar het digitaal getekende document.

| Save As                                  |   |
|------------------------------------------|---|
| Save As: toetredingsovereenkomsttest.pdf |   |
| Tags:                                    |   |
| Where: 🛅 Desktop 📀 🗸                     |   |
| Format: Adobe PDF Files                  | E |
| Save                                     |   |

12. Bovenaan het document zal je nu de volgende blauwe balk zien verschijnen.

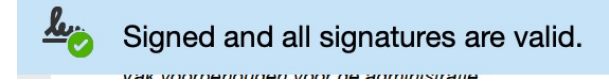

Ook verschijnt de handtekening in het document.

|               | lan     | Digitally signed |
|---------------|---------|------------------|
| HANDTEKENING: | Jan     | by Jan Pieters   |
|               | Diatore | Date: 2020.07.05 |
|               | Pieters | 11:57:54 +02'00' |

# Je document is nu digitaal ondertekend.

Ga naar deel B om het certificaat dat erbij hoort te kunnen aanmaken.

# B. Hoe bekom ik een geldig certificaat om mee te sturen met mijn digitaal getekende toetredingsovereenkomst?

1. Klik op de digitale handtekening in het document.

| HANDTEKENING: | Jan     | Digitally signed<br>by Jan Pieters   |
|---------------|---------|--------------------------------------|
|               | Pieters | Date: 2020.07.05<br>11:57:54 +02'00' |

2. Volgend venster verschijnt. Klik op "Signature properties..."

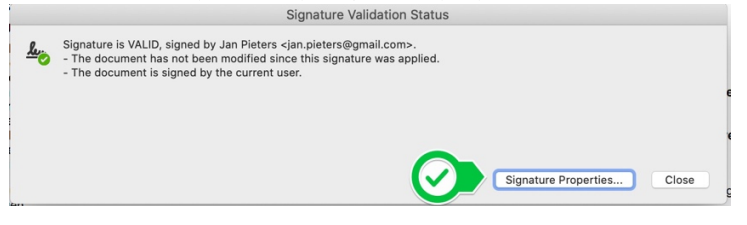

3. Klik op "Show Signer's Certificate..."

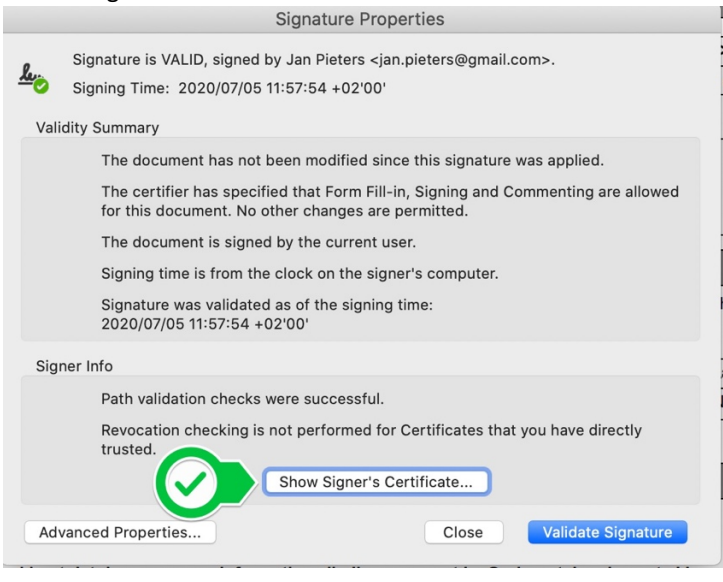

4. Klik op "Export".

|                     | Certificate Viewer                                                                                                    |                  |           |                                                                                    |          |           |              |
|---------------------|----------------------------------------------------------------------------------------------------|------------------|-----------|------------------------------------------------------------------------------------|----------|-----------|--------------|
| This dia<br>corresp | This dialog allows you to view the details of a certificate and its entire issuance chain. The details<br>correspond to the selected entry.        |                  |           |                                                                                    |          |           |              |
| Sho                 | w all certification paths f                                                                                                    | found            |           |                                                                                    |          |           |              |
|                     | Jan Pieters <jan.piete< th=""><th>Summary</th><th>Details</th><th>Revocation</th><th>Trust</th><th>Policies</th><th>Legal Notice</th></jan.piete<> | Summary          | Details   | Revocation                                                                         | Trust    | Policies  | Legal Notice |
|                     |                                                                                                    | ٦                | J         | lan Pieters <jan.p< th=""><th>ieters@g</th><th>mail.com&gt;</th><th></th></jan.p<> | ieters@g | mail.com> |              |
|                     |                                                                                                    | Issue            | d by: J   | lan Pieters <jan.p< th=""><th>ieters@g</th><th>mail.com&gt;</th><th></th></jan.p<> | ieters@g | mail.com> |              |
|                     |                                                                                                    | Valid            | from: 2   | 2020/07/05 11:57:                                                                  | 00 +02'0 | 00'       |              |
|                     |                                                                                                    | Val              | id to: 2  | 2025/07/05 11:57:                                                                  | 00 +02'0 | 00'       |              |
|                     |                                                                                                    | Intended us      | sage:     | Digital Signature                                                                  | 9        |           |              |
|                     |                                                                                                    |                  |           |                                                                                    |          |           |              |
|                     |                                                                                                    |                  |           |                                                                                    |          |           |              |
|                     |                                                                                                    |                  |           |                                                                                    |          |           |              |
|                     |                                                                                                    |                  | 6         | Expo                                                                               | ort      |           |              |
|                     |                                                                                                    |                  |           |                                                                                    |          |           |              |
|                     |                                                                                                    |                  |           |                                                                                    |          |           |              |
| ⊙ ⊺                 | his is a self-signed certi                                                                                                    | ficate. The sele | cted cert | tificate path is val                                                               | id.      |           |              |
| т<br>2              | he path validation check<br>020/07/05 11:57:54 +02                                                                                                 | s were done as   | of the si | gning time:                                                                        |          |           |              |
|                     |                                                                                                    |                  |           |                                                                                    |          |           |              |
|                     |                                                                                                    |                  |           |                                                                                    |          | ОК        |              |

5. Selecteer de optie "Acrobat FDF DataExchange"en klik op "Next".

|                                                                                                    | Data Exchange File - Exporting Certificate                                                                                                    |
|----------------------------------------------------------------------------------------------------|----------------------------------------------------------------------------------------------------|
| Steps<br>Choose Export Options<br>Identity<br>Sign Data Exchange File<br>Choose a Path to Save File<br>Review and Complete | You have chosen to export the following data:<br>Selected certificates<br>To poin the exported data, you need Adobe Acrobat 6.0 Professional or Standard, Adobe Reader 6.0, or<br>Later versions.<br>Destination<br>• Email the exported data<br>• Acrobat FDF Data Exchange<br>• Certificate Message Syntax - PKCS#7<br>• Certificate File |
|                                                                                                    | Cancel < Back Next                                                                                                    |

6. Vul je naam en emailadres in en klik op "Next".

|                                                                                                   | Data Excita                                                                               | nge File - Exporting Certificate                                                                                                    |
|---------------------------------------------------------------------------------------------------|-------------------------------------------------------------------------------------------|----------------------------------------------------------------------------------------------------|
| Steps<br>Choose Export Options<br>Identity<br>Sign Data Exchange File<br>Choose Dath to Data File | Your identity informati<br>here is secure and not<br>information in the futur<br>Identity | on is used with comments, reviews, and digital signatures. Information entered<br>transmitted beyond this application without your knowledge. To modify this<br>re, simply go to the Identity panel in the preferences. |
| Choose a Path to Save File<br>Review and Complete                                                 | Login Name:<br>Name:                                                                      | Jan Pieters                                                                                                    |
|                                                                                                   | Title:<br>Organization Name:                                                              |                                                                                                    |
|                                                                                                   | Organization Unit:<br>Email Address:                                                      | 1B                                                                                                    |
|                                                                                                   | Do not show again                                                                         |                                                                                                    |
|                                                                                                   |                                                                                           |                                                                                                    |
|                                                                                                   |                                                                                           |                                                                                                    |
|                                                                                                   |                                                                                           |                                                                                                    |
|                                                                                                   |                                                                                           |                                                                                                    |
|                                                                                                   | Cancel                                                                                    | < Back Next                                                                                                    |

# 7. Klik op "Sign"

|                                                                                                    | Data Exchange File - Exporting Certificate                                                                                                    |      |           |   |
|----------------------------------------------------------------------------------------------------|----------------------------------------------------------------------------------------------------|------|-----------|---|
| Steps<br>Choose Export Options<br>Identity<br>Sign Data Exchange File<br>Choose a Path to Save File<br>Review and Complete | Sign Data Exchange File Signature If you intend to share this data with someone else, you may want to digitally sign the data so that the recipient can verify where it came from. | Sign |           |   |
|                                                                                                    | Cancel                                                                                                    | <    | Back Next | > |

8. Vul het paswoord van het certificaat in en klik op "Sign"

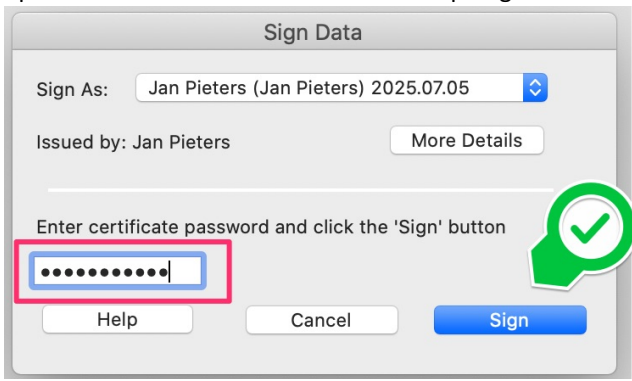

# 9. Bewaar het certificaat op je computer.

| Choose a Pa           | ath to Save File | e    |
|-----------------------|------------------|------|
| Save As: CertExchange | JanPieters.fdf   |      |
| Tags:                 |                  |      |
| Where: 🛅 Desktop      |                  |      |
| Format: Acrobat FDF   | Data Exchang     | e 🗘  |
|                       | Cancel           | Save |
|                       |                  |      |
|                       |                  |      |

# 10. Klik op "Finish".

|                                                                                                    | Data Exchange File - Exporting Certificate                                                                                                    |
|----------------------------------------------------------------------------------------------------|----------------------------------------------------------------------------------------------------|
| Steps<br>Choose Export Options<br>Identity<br>Sign Data Exchange File<br>Choose a Path to Save File<br>Review and Complete | Please review the options you have specified below. Once reviewed, click Finish to export the data.<br>You have chosen to export the following data:<br>cn=Jan Pleters, email=jan.pieters⊛gmail.com, c=8E                                                                                                    |
|                                                                                                    | We have chosen these options for export:         The name and email included in the exported data are:         jan pieters         jan, pieters@pmail.com         You have chosen to save the exported data to this path:         /Users/im       Desktop/CertExchangeduanPieters.Idt         You have successfully signed this document.         To open the exported data, you need Adobe Acrobat 6.0 Professional or Standard, Adobe Reader 6.0, or later versions. |
|                                                                                                    | Cancel < Back Finish                                                                                                    |

## 11. Klik op "OK".

|                                                                                                    | oorane                                                   |                                                                            |                     |              |
|----------------------------------------------------------------------------------------------------|----------------------------------------------------------|----------------------------------------------------------------------------|---------------------|--------------|
| This dialog allows you to view<br>correspond to the selected er                                                                     | the details of a certi<br>htry.                          | ficate and its entire                                                      | e issuance chain. T | he details   |
| Show all certification paths                                                                                                    | found                                                    |                                                                            |                     |              |
| Jan Pieters <jan.piete< th=""><th>Summary Deta</th><th>ils Revocation</th><th>Trust Policies</th><th>Legal Notice</th></jan.piete<> | Summary Deta                                             | ils Revocation                                                             | Trust Policies      | Legal Notice |
|                                                                                                    | ٦                                                        | Jan Pieters <jan.pi< td=""><td>eters@gmail.com&gt;</td><td></td></jan.pi<> | eters@gmail.com>    |              |
|                                                                                                    | Issued by:                                               | Jan Pieters <jan.pi< td=""><td>eters@gmail.com&gt;</td><td></td></jan.pi<> | eters@gmail.com>    |              |
|                                                                                                    | Valid from:                                              | 2020/07/05 11:57:0                                                         | 00 +02'00'          |              |
|                                                                                                    | Valid to:                                                | 2025/07/05 11:57:0                                                         | 00 +02'00'          |              |
|                                                                                                    | Intended usage:                                          | Digital Signature                                                          |                     |              |
|                                                                                                    |                                                          | Expo                                                                       | rt                  |              |
| This is a self-signed certi<br>The path validation check<br>2020/07/05 11:57:54 +02                                                 | ficate. The selected c<br>cs were done as of the<br>'00' | ertificate path is vali                                                    | d.                  | Ø            |

## 12. Klik op "Close".

|            | Signature Properties                                                                                                    |
|------------|----------------------------------------------------------------------------------------------------|
| <u>k</u> o | Signature is VALID, signed by Jan Pieters <jan.pieters@gmail.com>.<br/>Signing Time: 2020/07/05 11:57:54 +02'00'</jan.pieters@gmail.com> |
| Vali       | dity Summary                                                                                                    |
|            | The document has not been modified since this signature was applied.                                                                     |
|            | The certifier has specified that Form Fill-in, Signing and Commenting are allowed for this document. No other changes are permitted.     |
|            | The document is signed by the current user.                                                                                              |
|            | Signing time is from the clock on the signer's computer.                                                                                 |
|            | Signature was validated as of the signing time:<br>2020/07/05 11:57:54 +02'00'                                                           |
| Sig        | ner Info                                                                                                    |
|            | Path validation checks were successful.                                                                                                  |
|            | Revocation checking is not performed for Certificates that you have directly trusted.                                                    |
|            | Show Signer's Certificate                                                                                                    |
| Ad         | vanced Properties Close Validate Signature                                                                                               |

Laad nu de digitaal getekende toetredingsovereenkomst samen met het certificaat op in een ticket in de helpdesk, samen met de andere documenten, volgens de instructies op www.uantwerpen.be/inschrijven.